# INSTRUCTIONS

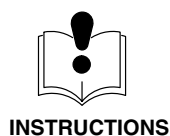

#### **KEEP FOR REFERENCE.**

Read the printer manufacturer's manual for important warnings and instructions.

## **Thermal Printer**

## Part No. 113774

## **Printer Setup**

- 1. Read the manufacturer's instruction manual provided with the printer for detailed information about the printer.
- 2. Read your system instruction manual for warnings and information about connecting the printer.
- 3. Plug the printer power supply into a grounded outlet and insert the adapter jack into the connector on the back of the printer.
- 4. Turn the printer power switch on (I).
- 5. Feed the paper roll into the slot at the bottom of the paper compartment as instructed in the manufacturer's printer manual. Paper should automatically feed into the printer when it is inserted properly.

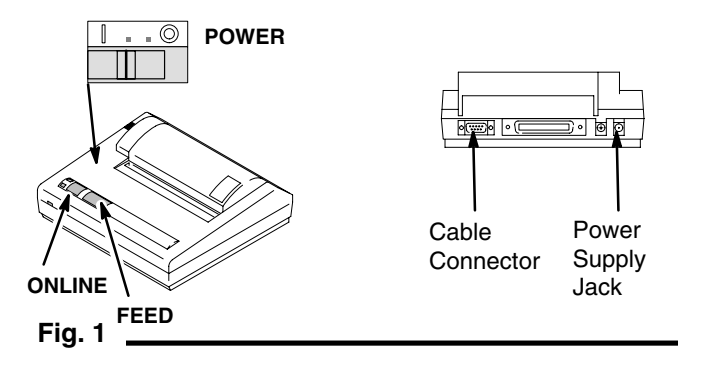

## **Printer Power Supply**

| Part No. | Description |
|----------|-------------|
| 114442   | 120 VAC     |
| 114443   | 230 VAC     |
| 114444   | 100 VAC     |

## Part No. 514037, Printer Paper

Printer Replacement Paper, 1 roll

## Part No. 192491, Printer Cable

Printer cable for ProMix<sup>™</sup> system

## Part No. 197458, Printer Cable

Printer cable for ProBatch  $^{\mbox{\tiny M}}$  and ProDispense  $^{\mbox{\tiny M}}$  systems

## Part No. 119340, Printer Cable

Printer cable for ProMix<sup>™</sup> II system

## Set the Software DIP Switches

- 1. Turn the printer power switch off (**O**).
- 2. Press and hold the ONLINE button and turn the power switch on. The printer will output the current DIP switch settings.
- 3. Compare the settings to the settings shown for your system on the back of this form.
- 4. If the settings are correct, press the FEED button to exit the DIP switch setting mode.
- If the settings require changes, each switch (SW) [1–8 at DIP switch levels 1, 2 and 3] must be entered in sequence. To change the settings:
  - a. Press the ONLINE button. DIP SW-1 will print.
  - b. Press the ONLINE button to set the switch to "ON". Press the FEED button to set it to "OFF". Set all eight DIP SW-1 switches.

Example: The button sequence for DIP SW–1 for the Horizon™ system would be: FEED - ONLINE - ONLINE - ONLINE - FEED - FEED - ONLINE - ONLINE

c. After entering all 8 switches for DIP SW-1, press the ONLINE button to go to DIP SW-2, and set all the switches.

Example: The button sequence for DIP SW–2 for the Horizon<sup>™</sup> system would be: ONLINE - ONLINE - ONLINE -ONLINE - ONLINE - ONLINE - FEED

d. Press the ONLINE button to go to DIP SW-3, and set all the switches.

Example: The button sequence for DIP SW–3 for the Horizon™ system would be: ONLINE - ONLINE - ONLINE -ONLINE - FEED - ONLINE - ONLINE - ONLINE

e. If all entries were made correctly, press the FEED button to save the settings and exit the DIP switch setting mode. If errors were made, repeat the procedure to set the switches.

Rev. D

308818

## **Printer DIP Switch Settings**

| Software DIP Switch 1  |                                                     |            |                 |                                                                                  |                                      |  |
|------------------------|-----------------------------------------------------|------------|-----------------|----------------------------------------------------------------------------------|--------------------------------------|--|
| Switch No.             | ON or OFF                                           |            |                 |                                                                                  | Function                             |  |
|                        | Follow settings for system printer is connected to. |            |                 |                                                                                  |                                      |  |
|                        | Horizon                                             | ProMix *** | PrecisionMix "" | ProBatch <sup>™</sup> ,<br>ProMix <sup>™</sup> II, &<br>ProDispense <sup>™</sup> |                                      |  |
| 1                      | OFF                                                 | OFF        | OFF             | OFF                                                                              | Input = SERIAL                       |  |
| 2                      | ON                                                  | ON         | ON              | ON                                                                               | Printing Speed = HIGH                |  |
| 3                      | ON                                                  | ON         | ON              | ON                                                                               | Automatic Loading = ON               |  |
| 4                      | ON                                                  | OFF        | OFF             | OFF                                                                              | Automatic Line Feed = ON/OFF         |  |
| 5                      | OFF                                                 | OFF        | OFF             | OFF                                                                              | Setting Command = DISABLE            |  |
| 6                      | OFF                                                 | OFF        | OFF             | OFF                                                                              | Printing Density = 100%              |  |
| 7                      | ON                                                  | ON         | ON              | ON                                                                               | Printing Density = 100%              |  |
| 8                      | ON                                                  | ON         | ON              | ON                                                                               | Printing Density = 100%              |  |
| Software DIP Switch 2* |                                                     |            |                 |                                                                                  |                                      |  |
| 1                      | ON                                                  | ON         | ON              | OFF                                                                              | Printing Columns = 40                |  |
| 2                      | ON                                                  | ON         | ON              | ON                                                                               | User Font Backup = ON                |  |
| 3                      | ON                                                  | ON         | ON              | ON                                                                               | Character set = NORMAL               |  |
| 4                      | ON                                                  | ON         | ON              | ON                                                                               | Zero = NORMAL                        |  |
| 5                      | ON                                                  | ON         | ON              | ON                                                                               | International Character Set = U.S.A. |  |
| 6                      | ON                                                  | ON         | ON              | ON                                                                               | International Character Set = U.S.A. |  |
| 7                      | ON                                                  | ON         | ON              | ON                                                                               | International Character Set = U.S.A. |  |
| 8                      | OFF                                                 | OFF        | OFF             | OFF                                                                              | International Character Set = U.S.A. |  |
| Software DIP Switch 3  |                                                     |            |                 |                                                                                  |                                      |  |
| 1                      | ON                                                  | ON         | ON              | ON                                                                               | Data Length = 8 BITS                 |  |
| 2                      | ON                                                  | ON         | ON              | ON                                                                               | Parity Setting = NO                  |  |
| 3                      | ON                                                  | ON         | ON              | ON                                                                               | Parity Condition = ODD               |  |
| 4                      | ON                                                  | ON         | ON              | ON                                                                               | Baud Control = H/W BUSY              |  |
| 5                      | OFF                                                 | ON         | ON              | ON                                                                               | Baud Rate Select = 9600/1200 BPS**   |  |
| 6                      | ON                                                  | OFF        | OFF             | OFF                                                                              | Baud Rate Select = 9600/1200 BPS**   |  |
| 7                      | ON                                                  | ON         | ON              | ON                                                                               | Baud Rate Select = 9600/1200 BPS**   |  |
| 8                      | ON                                                  | OFF        | OFF             | OFF                                                                              | Baud Rate Select = 9600/1200 BPS**   |  |

\* The settings shown are English (U.S.A.) character settings. See the manufacturer's printer manual for other language settings.

\*\* ProMix, ProMix II, PrecisionMix, ProBatch and ProDispense require 1200 BPS baud rate; Horizon requires 9600 BPS baud rate. Follow the settings shown for your model.

All written and visual data contained in this document reflects the latest product information available at the time of publication. Graco reserves the right to make changes at any time without notice.

## Sales Office: Minneapolis

International Offices: Belgium, Korea, Hong Kong, Japan

GRACO INC. P.O. BOX 1441 MINNEAPOLIS, MN 55440-1441

#### www.graco.com

Graco Inc. is registered to I.S. EN ISO 9001 ©COPYRIGHT 1997, GRACO INC. PRINTED IN U.S.A. 308818 12/1997 Revised 04/2004